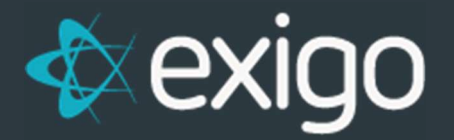

# **Managing IP Restrictions**

V3.0

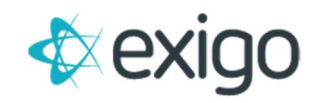

### **Managing IP Restrictions**

In Exigo Admin, IP restrictions are enabled as a security measure to prevent unauthorized access to the Exigo Admin and Exigo API. In addition, IP restrictions to Exigo Sandboxes Admin and API are maintained from the Exigo Production Admin. Once added to the Exigo Production Admin, the IPs are sync'd to any online Sandboxes. Any IP address not included on the list, will not have access to these services.

#### STEPS TO ACCESS IP RESTRICTIONS IN EXIGO ADMIN

- 1. Login to the **Exigo Admin** site.
- 2. Go to the **Administration** tab.
- 3. Select Settings.
- 4. Go to the **IP Whitelist** section.
- 5. Click on **Modify IP Whitelist**.

#### **IP Whitelist**

MODIFY IP WHITELIST

6. **IP Whitelist** modal will display. This modal allows you to enter the IP Addresses or IP Address Range to Whitelist.

| IP Whitelist                          |              |                       |                     |          |  |  |  |
|---------------------------------------|--------------|-----------------------|---------------------|----------|--|--|--|
| Client IP Address: 208.90.227.221 Add |              |                       |                     |          |  |  |  |
| DESCRIPTION                           | START IP     | END IP                | EXPIRATION          |          |  |  |  |
|                                       |              |                       |                     |          |  |  |  |
|                                       |              |                       |                     |          |  |  |  |
| Exigo                                 | 108.59.45.0  | 108.59.45.255         |                     | 1        |  |  |  |
| Exigo                                 | 208.90.224.0 | 208.90.224.255        |                     | 1        |  |  |  |
| Exigo                                 | 208.90.225.0 | 208.90.225.255        |                     | 1        |  |  |  |
| Exigo                                 | 208.90.226.0 | 208.90.226.255        |                     | E        |  |  |  |
| Exigo                                 | 208.90.227.0 | 208.90.227.255        |                     |          |  |  |  |
|                                       |              | Add IP Whitelist Rule |                     |          |  |  |  |
|                                       |              |                       | ADD EXTERNAL RESOUR | CE CLOSE |  |  |  |

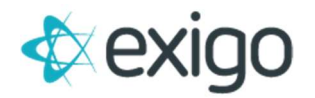

#### **ADDING IP RESTRICTIONS**

- 1. In the IP Whitelist modal, click the Add IP Whitelist Rule at the bottom of the list.
- 2. New IP Whitelist Rule modal will display.
  - In this modal, you will see the following fields:
    - **Description** Choose a name for the IP range being entered.
    - Start IP Enter the first IP address included in the IP range.
    - End IP Enter the last IP address included in the IP range.
    - Expiration Date OPTIONAL Add the expiration date of the rule if applicable.

| Description     | Description |  |
|-----------------|-------------|--|
| Start IP        | Start IP    |  |
| End IP          | End IP      |  |
| Expiration Date | Optional    |  |

3. Once the information has been entered, click the **Add** button.

#### **EDITING IP RESTRICTIONS**

1. In the **IP Whitelist** modal, click the Vertical Ellipsis 🚦 and select **Edit** to edit the entry.

| Description     | Exigo         |  |
|-----------------|---------------|--|
| Start IP        | 108.59.45.0   |  |
| End IP          | 108.59.45.255 |  |
| Expiration Date | Optional      |  |

2. Once the changes have been made, click the **Save** button.

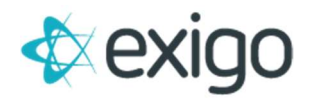

3. Note: To **Delete** an entry, click the Vertical Ellipsis **‡** and select **Delete** to remove the entry.

#### ADDING YOUR CURRENT IP ADDRESS

1. In the **IP Whitelist** modal, you can easily add your current IP Address by clicking the Add button at the top next to the IP the system automatically discovered based on your current connection.

| IP Whitelist                          |             |               |            | 13 | × |  |  |
|---------------------------------------|-------------|---------------|------------|----|---|--|--|
| Client IP Address: 208.90.227.221 Add |             |               |            |    |   |  |  |
| DESCRIPTION                           | START IP    | END IP        | EXPIRATION |    |   |  |  |
|                                       |             |               |            |    |   |  |  |
|                                       |             |               |            |    |   |  |  |
| Fxino                                 | 108 59 45 0 | 108 59 45 255 |            |    |   |  |  |

- 2. The system will auto fill the **New IP Whitelist Rule** modal with your current IP for the Start and End IP.
- 3. Confirm the details and click the **Save** button.

## **Exigo Office IPs**

Exigo Admin restrictions list will include the following Exigo IP ranges. As you add or edit IP addresses in the restrictions list, do not edit or delete the following ranges.

- 108.59.45.0 108.59.45.255
- 208.90.224.0 208.90.227.255

The last, ranged entry above may be broken out like the below as well.

- 208.90.224.0 208.90.224.255
- 208.90.225.0 208.90.225.255
- 208.90.226.0 208.90.226.255
- 208.90.227.0 208.90.227.255

If you have questions regarding this flow, please contact our 24hr Support Number at 214-367-9999.

\*\* NOTE: THIS STEP-BY-STEP GUIDE ONLY APPLIES TO EXIGO 6 \*\*